Dans ce **tutoriel**, nous allons découvrir une **astuce simple** à mettre en place qui va nous permettre d'obtenir très rapidement une **base de données** avec tous les **fichiers enregistrés** dans un **dossier** donné. Pour cela, nous n'utiliserons pas de macro-commande complexe développée en VBA, mais une simple fonctionnalité dédiée et peu connue d'**Excel**.

# 1. Introduction

Comme nous venons de le voir dans l'introduction de ce **tutoriel**, nous allons maintenant découvrir comment obtenir la liste de tous les **fichiers enregistrés** dans un **dossier** donné, ainsi que dans ces **sous-dossiers**.

Pour cela, nous pourrions développer une macro commande en VBA, mais il existe une méthode encore plus simple, car totalement automatisée et directement intégrée dans **Excel**.

Cette méthode repose sur l'utilisation de **Power Query**.

Il s'agit d'un outil **d'importation** et de **transformation** des **données** intégré dans **Excel** depuis la version 2013. Sur les versions plus anciennes, il était également possible d'utiliser **Power Query**, à condition toutefois de l'installer séparément, sous la forme d'un module additionnel.

Nous retrouvons les outils Power Query en nous rendant dans le menu Données du Ruban :

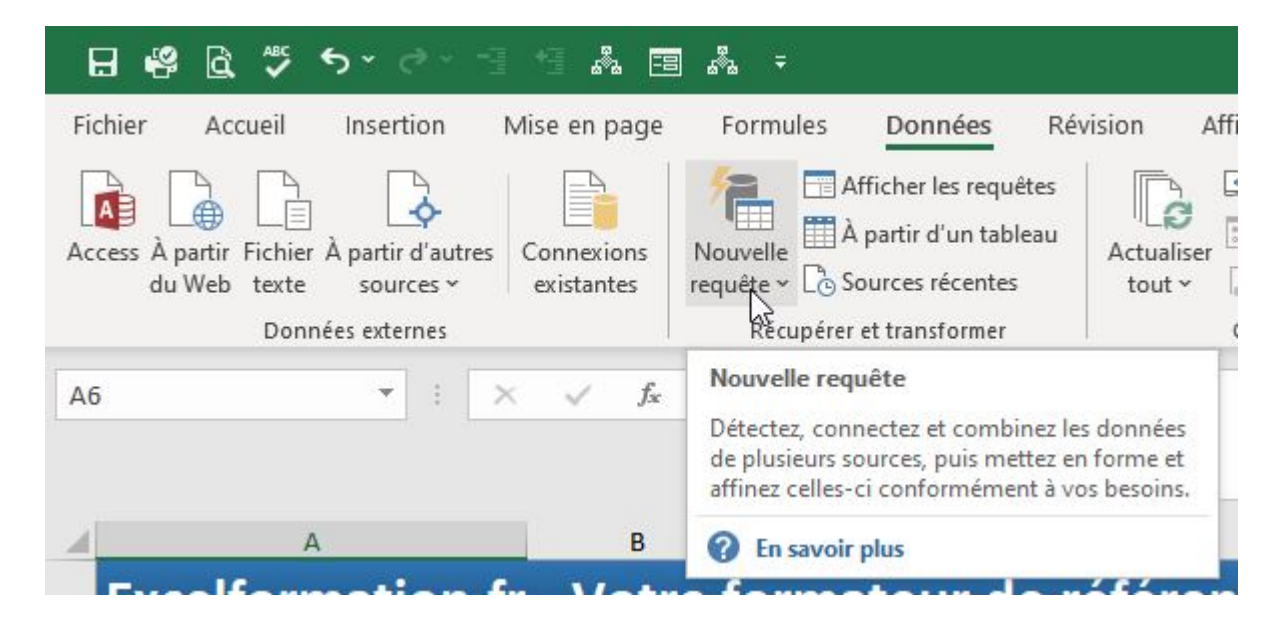

2. Récupérer la liste des fichiers contenus dans un dossier

C'est donc depuis le menu **Données** que nous pourrons récupérer la liste des fichiers contenus dans un **dossier** donné.

Pour cela, nous déroulons le menu **Nouvelle requête** > À partir d'un fichier > À partir d'un **dossier** :

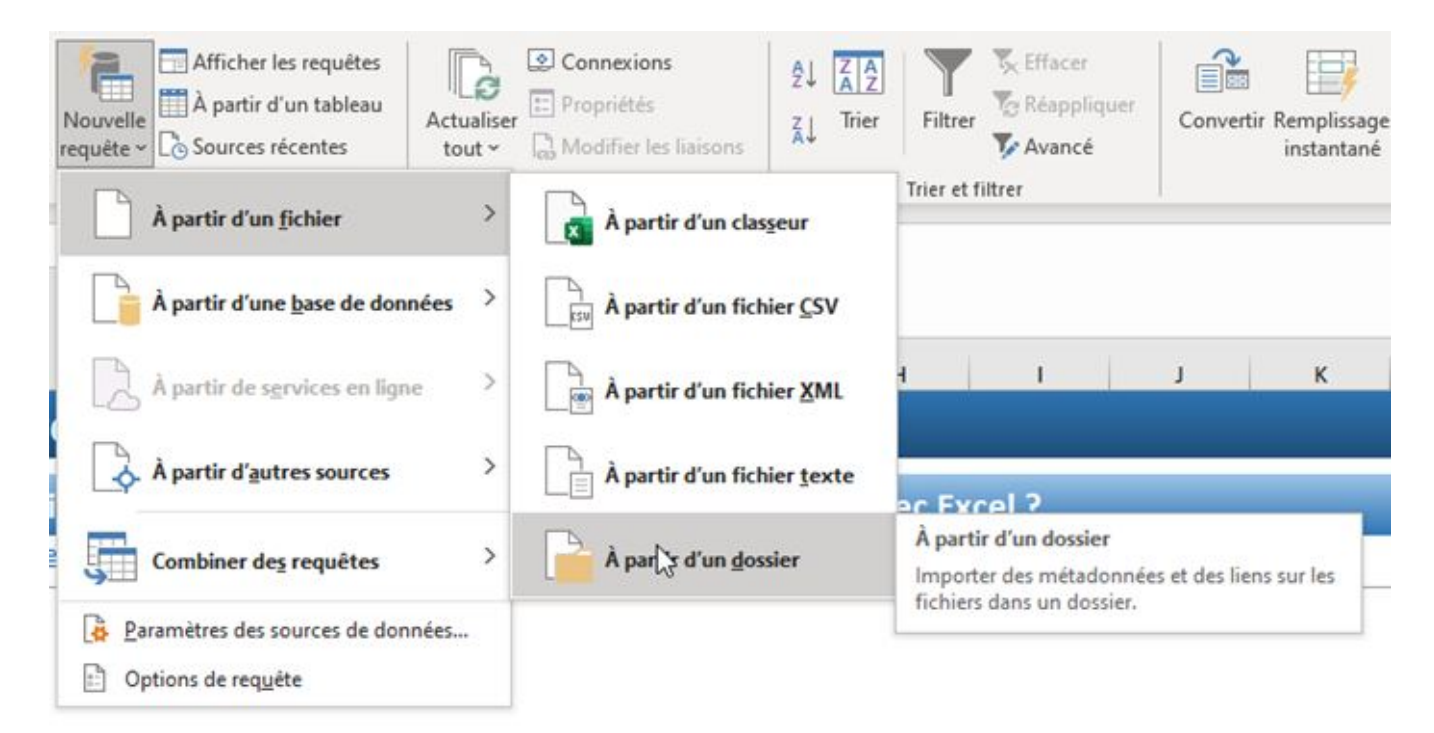

Excel nous demande alors à partir de quel dossier nous souhaitons obtenir la liste des fichiers.

Une fois le fichier sélectionné, **Excel** nous présente une fenêtre de prévisualisation, il suffit ensuite de cliquer sur le bouton Charger pour **importer** ces **données** dans une nouvelle de calcul :

| C:\Excelformation.fr\Articles 01-202 | ation.fr\Articles 01-2021 |
|--------------------------------------|---------------------------|
|--------------------------------------|---------------------------|

| Binary Art<br>Binary Exc |                                                        | Extension | Date accessed       | Date modified       | Date created        | Attribut |
|--------------------------|--------------------------------------------------------|-----------|---------------------|---------------------|---------------------|----------|
| Binary Exe               | ticle v2011.1 - Moyenne sur Excel.docm                 | .docm     | 05/01/2022 17:29:30 | 04/01/2021 14:06:13 | 05/01/2022 17:25:53 | Record   |
|                          | celformation.fr - Calcul de moyenne sur Excel - Corrig | .xisx     | 05/01/2022 17:27:53 | 03/01/2021 22:20:25 | 05/01/2022 17:25:53 | Record   |
| Binary Exe               | celformation.fr - Calcul de moyenne sur Excel.xlsx     | .xix.     | 05/01/2022 17:27:53 | 02/01/2021 17:18:31 | 05/01/2022 17:25:53 | Record   |
| Binary Exi               | celformation.fr - Calcul de moyenne sur Excel.zip      | .zip      | 05/01/2022 17:27:53 | 04/01/2021 13:21:30 | 05/01/2022 17:25:53 | Record   |
| Binary mi                | iniature v202012.1.pptm                                | .pptm     | 05/01/2022 17:27:53 | 03/01/2021 22:09:28 | 05/01/2022 17:25:53 | Record   |
| Binary mì                | iniature.jpg                                           | .jpg      | 05/01/2022 17:27:53 | 03/01/2021 22:08:34 | 05/01/2022 17:25:53 | Record   |
| Binary mi                | iniature_square.jpg                                    | .jpg      | 05/01/2022 17:27:53 | 03/01/2021 22:08:40 | 05/01/2022 17:25:53 | Record   |
| Binary Pre               | ésentation v2010.2.docx                                | .docx     | 05/01/2022 17:29:30 | 04/01/2021 14:06:15 | 05/01/2022 17:25:53 | Record   |
| Binary tim               | nestamps.txt                                           | .txt      | 05/01/2022 17:27:53 | 04/01/2021 14:06:09 | 05/01/2022 17:25:53 | Record   |
| Binary ~\$               | Excelformation.fr - Formation VBA.xlsm                 | _xlsm     | 05/01/2022 17:27:53 | 02/08/2019 14:17:59 | 05/01/2022 17:25:53 | Record   |
| Binary ~\$               | iil_vide.docx                                          | .docx     | 05/01/2022 17:27:53 | 16/03/2020 13:41:56 | 05/01/2022 17:25:53 | Record   |
| Binary ~\$               | miniature.pptx                                         | .pptx     | 05/01/2022 17:27:53 | 03/10/2019 20:32:55 | 05/01/2022 17:25:53 | Record   |
| Binary ~S                | mment calculer des variations en pourcentage (et dé    | .docm     | 05/01/2022 17:27:53 | 04/05/2019 11:55:48 | 05/01/2022 17:25:53 | Record   |
| Binary ~\$               | ticle v1.10 - Tout sur les procédure Function en VBA [ | .docm     | 05/01/2022 17:27:53 | 03/10/2019 20:50:35 | 05/01/2022 17:25:53 | Record   |
| Binary ~\$               | ticle v2003.1- Comment créer un système d'identific    | .docm     | 05/01/2022 17:27:53 | 16/03/2020 12:58:54 | 05/01/2022 17:25:53 | Record   |
| Binary ~\$               | ésentation v1911.3.docx                                | .docx     | 05/01/2022 17:27:53 | 02/10/2020 16:11:32 | 05/01/2022 17:25:53 | Record   |
| Binary ~W                | NRL3770.tmp                                            | .tmp      | 05/01/2022 17:27:53 | 03/05/2019 17:37:07 | 05/01/2022 17:25:53 | Record   |
| Binary exp               | portHTMLtxt                                            | .txt      | 05/01/2022 17:27:53 | 04/01/2021 13:19:42 | 05/01/2022 17:25:53 | Record   |
| Binary exp               | portMail.htm                                           | .htm      | 05/01/2022 17:27:53 | 04/01/2021 13:26:45 | 05/01/2022 17:25:53 | Record   |
| Binary exi               | celformation.frcalcul-de-moyenne01.png                 | .png      | 05/01/2022 17:27:53 | 04/01/2021 13:19:41 | 05/01/2022 17:25:53 | Record   |

Nous y retrouvons alors les principales informations le concernant, comme son nom, son extension, sa date de création et son **dossier** d'enregistrement :

| A                                                                                         | 8         | ¢.               | 0                | E               |                                       | - F                      |  |
|-------------------------------------------------------------------------------------------|-----------|------------------|------------------|-----------------|---------------------------------------|--------------------------|--|
| Nativ                                                                                     | Extension | Date accessed    | Date modified    | Date created    | Folder Fath                           |                          |  |
| Article v2011.1 - Moyenne sur Excel.docm                                                  | ,doom     | 05/01/2022 17:29 | 04/01/2021 14:06 | 05/01/2022 17:2 | S C:\Excelformation.fr\Articles 01-2  | 021\calcul de moyenne\   |  |
| Excetformation.fr - Calcul de moyenne sur Excel - Corrigé.xlsx                            | John -    | 05/01/2022 17:27 | 03/01/2021 22:20 | 05/01/2022 17:2 | 5 C:\Excelformation.fr\Articles 01-2  | 021\calcul de moyenne\   |  |
| Excelformation.fr - Calcul de moyenne sur Excel.xks                                       | .xbx      | 05/01/2022 17:27 | 02/01/2021 17:18 | 05/01/2022 17:2 | 5 C:\Excelformation.fr\Articles 01-2  | 021\calcul de moyenne\   |  |
| Excelformation.fr - Calcul de moyenne sur Excel_zip                                       | .tip      | 05/01/2022 21:58 | 04/01/2021 13:21 | 05/01/2022 17:2 | 5 C:\Excelformation.fr\Articles 01-2  | 023\calcul de moyenne\   |  |
| miniature v202012.1.pptm                                                                  | .pptm     | 05/01/2022 17:27 | 03/01/2021 22:09 | 05/01/2022 17:2 | 5 C:\Excelformation.fr\Articles 01-2  | 021\calcul de moyenne\   |  |
| miniature.jpg                                                                             | Jpg       | 05/01/2022 17:27 | 03/01/2021 22:08 | 05/01/2022 17:2 | 5 C:\Excelformation.fr\Articles 01-2  | 021\calcul de moyenne\   |  |
| miniature_square.jpg                                                                      | -105      | 05/01/2022 17:27 | 03/01/2021 22:08 | 05/01/2022 17:2 | 5 C:\Excelformation.fr\Articles 01-2  | 021\raicul de moyenne\   |  |
| Présentation v2010.2.docx                                                                 | .docx     | 05/01/2022 17:29 | 04/01/2021 14:06 | 05/01/2022 17:2 | 5 C/(Excelformation.fr),Articles 01-2 | 021\calcul de moyenne\   |  |
| timestamps.txt                                                                            | .txt      | 05/01/2022 17:27 | 04/01/2021 14:06 | 05/01/2022 17:2 | 5 C:\Excelformation.fr\Articles 01-2  | 021\calcul de moyenne\   |  |
| SExcelformation.fr - Formation VBA.xlsm                                                   | ,alsm     | 05/01/2022 17:27 | 02/08/2019 14:17 | 05/01/2022 17:2 | S C:VExcelformation.fr\Articles 01-2  | 021\calcul de moyenne\   |  |
| *\$il_vide.docx                                                                           | .docx     | 05/01/2022 17:27 | 36/03/2020 13:43 | 05/01/2022 17:2 | 5 C:\Excelformation.fr\Articles 01-2  | 021\calcul de moyenne\   |  |
| Sminiature.pptx                                                                           | pptx      | 05/01/2022 17:27 | 03/10/2019 20:32 | 05/01/2022 17:2 | 5 C:\Excelformation.fr\Articles 01-2  | 021\calcul de moyenne\   |  |
| *Smment calculer des variations en pourcentage (et déduire des prévisions) sur Excel door | docm.     | 05/01/2022 17:27 | 04/05/2019 11:55 | 05/01/2022 17:2 | 5 C:\Excelformation.fr\Articles 01-2  | 021\calcul de moyenne\   |  |
| "Sticle v1.30 - Tout sur les procédure Function en VBA (806.2 FORMATION FXCE) VBA COMPI   | doom      | 05/01/2022 17:27 | 03/10/2019 20:50 | 05/01/202212:2  | 5 C:VExcellormation fr\&rticles 05-3  | (Annework and Include 10 |  |

## 3. Personnaliser la requête Power Query

Si nous souhaitons **modifier** les informations affichées par défaut, il suffit de nous rendre dans le menu **Requête** du Ruban, qui ne s'affiche que lorsque nous sélectionnons au moins une des cellules du tableau :

| Modifier Propriétés Supprimer | Actualiser Charger<br>vers | E Dupliquer | Fusionner Ajouter | Exporter le fichier<br>de connexion |
|-------------------------------|----------------------------|-------------|-------------------|-------------------------------------|
| Modifier                      | Charger                    | Réutiliser  | Combiner          | Partager                            |

#### Puis, nous cliquons sur le bouton Modifier afin de lancer Power Query :

|    | Content  | * A <sup>B</sup> <sub>C</sub> Name                                    | A <sup>8</sup> <sub>C</sub> Extension | Date accessed       | 🔂 Date modified 🛛 💌 🤤 | Date created        | Attributes | 30 0 |
|----|----------|-----------------------------------------------------------------------|---------------------------------------|---------------------|-----------------------|---------------------|------------|------|
| 1  | Binary   | Article v2011.1 - Moyenne sur Excel.docm                              | .docm                                 | 05/01/2022 22:00:47 | 04/01/2021 14:06:13   | 05/01/2022 17:25:53 | Record     | (    |
| 2  | Binary   | Exceiformation.fr - Calcul de moyenne sur Excel - Corrigé xisx        | .xisx                                 | 05/01/2022 22:00:47 | 03/01/2021 22:20:26   | 05/01/2022 17:25:53 | Record     | 0    |
| 3  | Binary   | Excelformation.fr - Calcul de moyenne sur Excel.xlsx                  | .xtbx                                 | 05/01/2022 22:00:47 | 02/01/2021 17:18:31   | 05/01/2022 17:25:53 | Record     | (    |
| 4  | Binary   | Excelformation.fr - Calcul de moyenne sur Excel.zip                   | .zip                                  | 05/01/2022 21:58:13 | 04/01/2021 13:21:30   | 05/01/2022 17:25:53 | Record     | 4    |
| 5  | Binary   | miniature v202012.1.pptm                                              | .pptm                                 | 05/01/2022 22:00:47 | 03/01/2021 22:09:28   | 05/01/2022 17:25:53 | Record     | 1    |
| 6  | Binary . | miniature.jpg                                                         | JPE                                   | 05/01/2022 22:00:47 | 03/01/2021 22:08:34   | 05/01/2022 17:25:53 | Record     | (    |
| 7  | Binary   | miniature_square.jpg                                                  | jpg                                   | 05/01/2022 22:00:47 | 03/01/2021 22:08:40   | 05/01/2022 17:25:53 | Record     |      |
| 8  | Dinary   | Présentation v2010.2.docx                                             | .docx                                 | 05/01/2022 22:00:47 | 04/01/2021 14:06:15   | 05/01/2022 17:25:53 | Record     | 0    |
| 9  | Binary   | timestamps.txt                                                        | .bd                                   | 05/01/2022 22:00:47 | 04/01/2021 14:06:09   | 05/01/2022 17:25:53 | Record     | 0    |
| 10 | Binary   | ~\$Excelformation.fr - Formation VBA.xism                             | .xism                                 | 05/01/2022 22:00:47 | 02/08/2019 14:17:59   | 05/01/2022 17:25:53 | Record     | 0    |
| 11 | Binary   | ~Sil_vide.docx                                                        | .docx                                 | 05/01/2022 22:00:47 | 16/03/2020 13:41:56   | 05/01/2022 17:25:53 | Record     | (    |
| 12 | Binary   | ~\$miniature.pptx                                                     | .pptx                                 | 05/01/2022 22:00:47 | 03/10/2019 20:32:56   | 05/01/2022 17:25:53 | Record     | 0    |
| 13 | Binary   | ~\$mment calculer des variations en pourcentage (et déduire des prévi | .docm                                 | 05/01/2022 22:00:47 | 04/05/2019 11:55:48   | 05/01/2022 17:25:53 | Record     |      |
| 14 | Binary   | ~Sticle v1 10 - Tout sur les procédure Function en VBA 1806 2 FORMAT  | .docm                                 | 05/01/2022 22:00:47 | 03/10/2019 20:50:35   | 05/01/2022 17:25:53 | Record     | (    |

Pour masquer une colonne, nous effectuons un clic droit sur son en-tête afin de sélectionner Supprimer :

| 💌 📴 Date ac | - |                                         | • |   | E |
|-------------|---|-----------------------------------------|---|---|---|
| 05/01,      |   | Copier                                  |   | 3 | R |
| 05/01,      | × | Supprimer                               |   | 3 | R |
| 05/01,      |   | Supprimer les autres colonnes           |   | 3 | R |
| 05/01,      |   | Duplication de la colonne               |   | 3 | R |
| 05/01,      | 5 | Ajouter une colonne à partir d'exemples |   | 3 | R |
| 05/01,      |   | Supprimer les doublons                  |   | 3 | R |
| 05/01,      |   | Supprimer les erreurs                   |   | 3 | R |
| 05/01,      |   |                                         |   | 3 | R |
| 05/01,      |   | Modifier le type                        | • | 3 | R |
| 05/01.      |   | Transformer                             | • | 3 | R |

Il existe encore de nombreuses autres informations stockées dans la colonne Attributes.

Pour les découvrir, nous cliquons sur le bouton de l'en-tête :

| î            |
|--------------|
| Â            |
|              |
|              |
|              |
|              |
|              |
|              |
|              |
|              |
|              |
|              |
|              |
|              |
|              |
|              |
|              |
|              |
| ~            |
|              |
| me préfixe   |
| Charger plus |
| Annuler      |
|              |

Nous pouvons par exemple afficher la taille des fichiers, en décochant toutes les cases sauf « Size » :

| Content Type         |    |
|----------------------|----|
| Kind                 |    |
|                      | -1 |
| Size                 |    |
| <sup></sup> ReadOnly |    |
| Hidden               |    |
| System               |    |
| Directory            |    |
| Archive              |    |
| Device               |    |
| Normal               |    |
| Temporary            |    |
| SparseFile           |    |
| ReparsePoint         |    |
| Compressed           |    |
| Offline              |    |
| NotContentIndexed    | ~  |
|                      |    |

## 4. Filtrer les données

Il est également possible de filtrer directement les **données** à conserver dans la base en les sélectionnant depuis les outils de filtre, en déroulant le menu de l'en-tête et en saisissant le terme correspondant :

| <ul> <li>A<sup>B</sup><sub>C</sub> Extension</li> </ul> | -                                                                                                    | Ē                                                                                                    |
|---------------------------------------------------------|----------------------------------------------------------------------------------------------------|----------------------------------------------------------------------------------------------------|
| Tri croissant                                           |                                                                                                    |                                                                                                    |
| Tri décroissant                                         |                                                                                                    |                                                                                                    |
| Effacer le tri                                          |                                                                                                    |                                                                                                    |
| Effacer le filtre                                       |                                                                                                    |                                                                                                    |
| Supprimer les éléments vides                            |                                                                                                    | ŀ                                                                                                    |
| Filtres textuels                                        | ÷                                                                                                    |                                                                                                    |
| Rechercher                                              |                                                                                                    |                                                                                                    |
| (Sélectionner tout)                                     |                                                                                                    |                                                                                                    |
| .docm                                                   |                                                                                                    |                                                                                                    |
| .docx                                                   |                                                                                                    |                                                                                                    |
| .htm                                                    |                                                                                                    |                                                                                                    |
| jpg                                                     |                                                                                                    |                                                                                                    |
| ✓ .png                                                  |                                                                                                    |                                                                                                    |
| pptm                                                    |                                                                                                    |                                                                                                    |
| .pptx                                                   |                                                                                                    |                                                                                                    |
| .tmp                                                    |                                                                                                    |                                                                                                    |
| .txt                                                    |                                                                                                    |                                                                                                    |
| .xlsm                                                   |                                                                                                    |                                                                                                    |
| .xlsx                                                   |                                                                                                    |                                                                                                    |
| .zip                                                    |                                                                                                    | -                                                                                                    |
|                                                         | <u>.</u>                                                                                                    |                                                                                                    |
| OK Annu                                                 | ller                                                                                                    |                                                                                                    |
|                                                         | <ul> <li>▲<sup>B</sup><sub>C</sub> Extension</li> <li>Tri croissant</li> <li>Tri décroissant</li> <li>Effacer le tri</li> <li>Effacer le filtre</li> <li>Supprimer les éléments vides</li> <li>Filtres textuels</li> <li><i>Rechercher</i></li> <li>(Sélectionner tout)</li> <li>.docm</li> <li>.docx</li> <li>.htm</li> <li>.jpg</li> <li>.pptm</li> <li>.pptx</li> <li>.tmp</li> <li>.txt</li> <li>.xlsm</li> <li>.xlsm</li> <li>.xlsm</li> <li>.zip</li> <li>Annu</li> </ul> | <ul> <li>▲<sup>B</sup><sub>C</sub> Extension</li> <li>Tri croissant</li> <li>Tri décroissant</li> <li>Effacer le tri</li> <li>Effacer le filtre</li> <li>Supprimer les éléments vides</li> <li>Filtres textuels</li> <li><i>Rechercher</i></li> <li>(Sélectionner tout)</li> <li>.docm</li> <li>.docx</li> <li>.htm</li> <li>.jpg</li> <li>.pptm</li> <li>.pptx</li> <li>.tmp</li> <li>.txt</li> <li>.xlsx</li> <li>.zip</li> <li>OK  Annuler</li> </ul> |

Puis nous validons en appuyant sur le bouton [OK].

Ensuite, nous pouvons supprimer la colonne Extension qui ne nous est plus utile.

### 5. Renommer les colonnes

Pour finir, nous pouvons renommer les colonnes afin d'obtenir des libellés plus parlants.

Pour cela, il suffit d'effectuer un clic droit sur l'en-tête et de choisir renommer :

| A <sup>B</sup> <sub>C</sub> Nar |      |                                                 | - "B | Ext |
|---------------------------------|------|-------------------------------------------------|------|-----|
| excelfor                        |      | Copier                                          |      | g   |
| excelfor                        | ×    | Supprimer                                       |      | g   |
| excelfor                        |      | Supprimer les autres colonnes                   |      | g   |
| excelfor                        |      | Duplication de la colonne                       |      | g   |
| excelfor                        | 5    | Ajouter une colonne à partir d'exemples         |      | g   |
| excelfor                        |      | Supprimer les doublons                          |      | g   |
| excelfor                        |      | Supprimer les erreurs                           |      | g   |
| excelfor                        |      |                                                 | 1.   | g   |
| excelfor                        |      | Modifier le type                                | E.   | g   |
| excelfor                        |      | Transformer                                     | E.   | g   |
| excelfor                        | 1 42 | Remplacer les valeurs                           |      | g   |
| excelfor                        |      | Remplacer les erreurs                           |      | g   |
| excelfor                        | -Ū-  | Fractionner la colonne                          | E.   | g   |
| excelfor                        |      | Regrouper par                                   | 20   | g   |
| excelfor                        |      | Remplin                                         | 8    | g   |
| image00                         |      | Dénivitor los colonnos                          |      | g   |
| image00                         | 30   | Dépivoter les colonnes                          |      | g   |
| image00                         |      | Depivoter les autres colonnes                   |      | g   |
| image00                         |      | Depivoter uniquement les colonnes selectionnees |      | g   |
| image00                         | ۵Į   | Renommer                                        |      | g   |
| image00                         |      | Déplacer 63                                     | E.   | g   |
| image00                         |      | Drill-down                                      |      | g   |
| image00                         |      | Aiouter en tant que nouvelle requête            |      | g   |
| image00                         |      |                                                 |      | g   |

Une fois l'ensemble des modifications effectuées, il ne reste plus qu'à cliquer sur le bouton Charger et Fermer pour **modifier** le **modèle** :

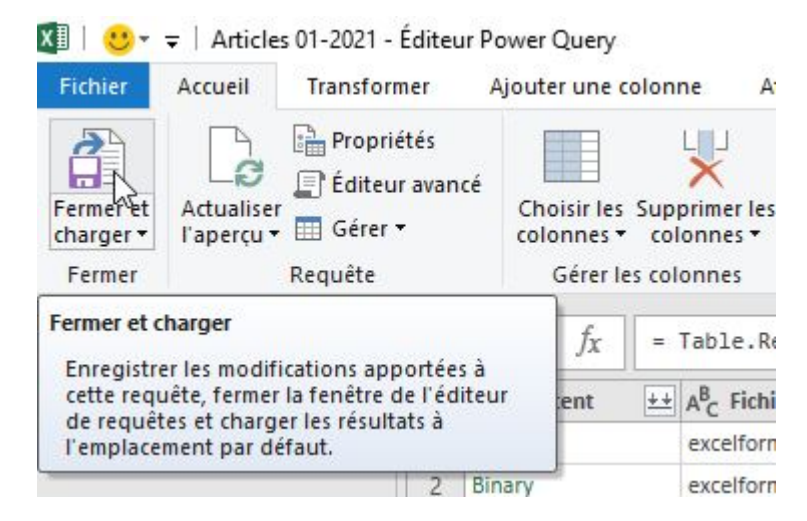

Excel s'affiche alors sur la feuille de calcul, sans que les données ne soient modifiées.

Il reste en effet à les actualiser en cliquant sur le bouton Actualiser du menu contextuel :

|                            | Extension 💌 | Date access | ed 💌    | Date modified         | Date created      | ¥   | Folder  |
|----------------------------|-------------|-------------|---------|-----------------------|-------------------|-----|---------|
|                            | .docm       | 05/01/2022  | 17:29   | 04/01/2021 14:        | 06 05/01/2022 17  | :25 | C:\Exce |
|                            | .xlsx       | 05/01/2022  | 17:27   | 03/01/2021 22:        | 20 05/01/2022 17  | :25 | C:\Exce |
|                            | .xlsx       | 05/01/2022  | 17:27   | 02/01/2021 17:        | 18 05/01/2022 17  | :25 | C:\Exce |
|                            | .zip        | 05/01/2022  | calibri | • 11 • A              | A 😳 🗸 % 👐         | ++  | C:\Exce |
|                            | .pptm       | 05/01/2022  | G 1     | = 🗛 · 🗛 ·             | - 🗄 - 58 - 58 - 🔹 | 1   | C:\Exce |
|                            | .jpg        | 05/01/2022  | 17.27   | US/UL/2021 22.        | 00 03/01/2022 1/  | .23 | C:\Exce |
|                            | .jpg        | 05/01/2022  | ×       | с                     |                   | 25  | C:\Exce |
|                            | .docx       | 05/01/2022  | 00      | Couper                |                   | 25  | C:\Exce |
|                            | .txt        | 05/01/2022  |         | <u>C</u> opier        |                   | 25  | C:\Exce |
|                            | .xlsm       | 05/01/2022  | A       | Ontions de collag     | a.                | 25  | C:\Exce |
|                            | .docx       | 05/01/2022  | =       | options de conag      | c.                | 25  | C:\Exce |
|                            | .pptx       | 05/01/2022  |         |                       |                   | 25  | C:\Exce |
| prévisions) sur Excel.docm | .docm       | 05/01/2022  |         | Collago coácial       |                   | 25  | C:\Exce |
| VATION EXCEL VBA COMPL     | .docm       | 05/01/2022  |         | conage <u>special</u> |                   | 25  | C:\Exce |
| tilisateurs sur Excel.docm | .docm       | 05/01/2022  | Q       | Recherche intellige   | ente              | 25  | C:\Exce |
|                            | .docx       | 05/01/2022  |         | A                     |                   | 25  | C:\Exce |
|                            | .tmp        | 05/01/2022  | 18      | A <u>c</u> tualiser   | hr.               | 25  | C:\Exce |
|                            | .txt        | 05/01/2022  |         | Insérer               | >                 | 25  | C:\Exce |
|                            | .htm        | 05/01/2022  |         | C                     | ~                 | 25  | C:\Exce |
|                            | .png        | 05/01/2022  |         | Subbumer              | /                 | 25  | C:\Exce |
|                            | .png        | 05/01/2022  |         | <u>S</u> électionner  | >                 | 25  | C:\Exce |